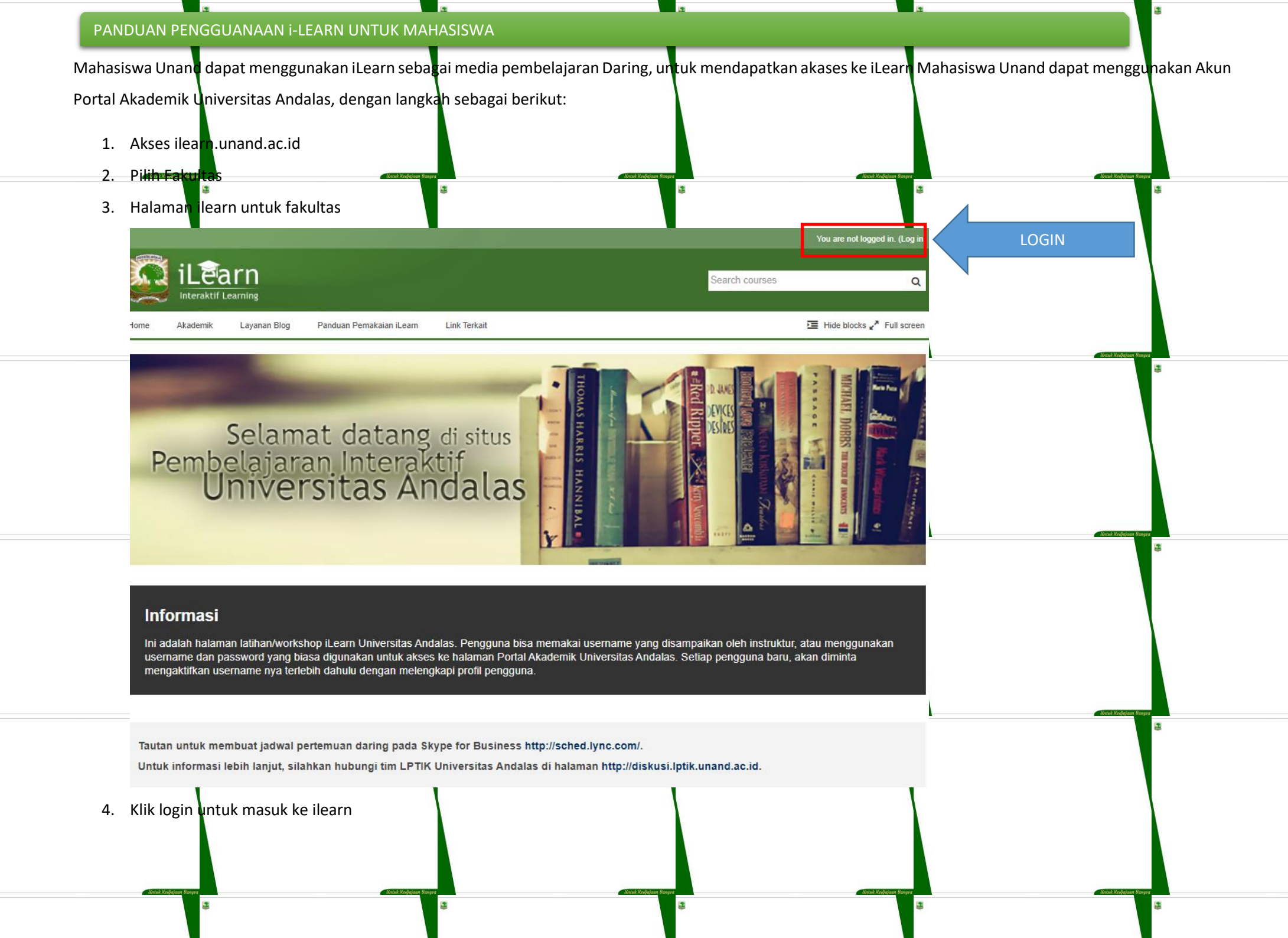

.

| 5. | · Halam login                                                                                                    |                         | 3                                                                                  | 3              | You are not logged in          | 3                       |
|----|----------------------------------------------------------------------------------------------------|-------------------------|------------------------------------------------------------------------------------|----------------|--------------------------------|-------------------------|
|    | Bore Akademik                                                                                                    | rning                   | Link Terkait                                                                       | Search courses | Q<br>tide blocks 🐣 Eulliscreen | torus kudigaan Banyos   |
|    | Academic Academic Aca | e                       | LIIK IEIKAIL                                                                       | <u> </u>       |                                | 3                       |
|    |                                                                                                    | Username                | Log in                                                                             |                |                                |                         |
| 3  |                                                                                                    | Password                | Remember username     Log in                                                       |                |                                | i latas kedepano Baryos |
|    |                                                                                                    |                         | Cookies must be enabled in your browser (?)<br>Some courses may allow guest access |                |                                |                         |
| 3  |                                                                                                    |                         | Log in as a guest                                                                  |                |                                | dinadi Kodopana Banyas  |
|    |                                                                                                    |                         |                                                                                    |                |                                |                         |
| 8  | is.                                                                                                    |                         | ŝ                                                                                  | (j)<br>(j)     | \$                             | <b>3</b>                |
|    |                                                                                                    |                         |                                                                                    |                |                                |                         |
| 3  | Metuk Xedjajaan Bungra                                                                                                    | f Betak Stelpisen Banya | Britan Stradybare Ren                                                              | 3              | Matak Kadigiaan Bangen         | Detaš Stadjonas Renys   |

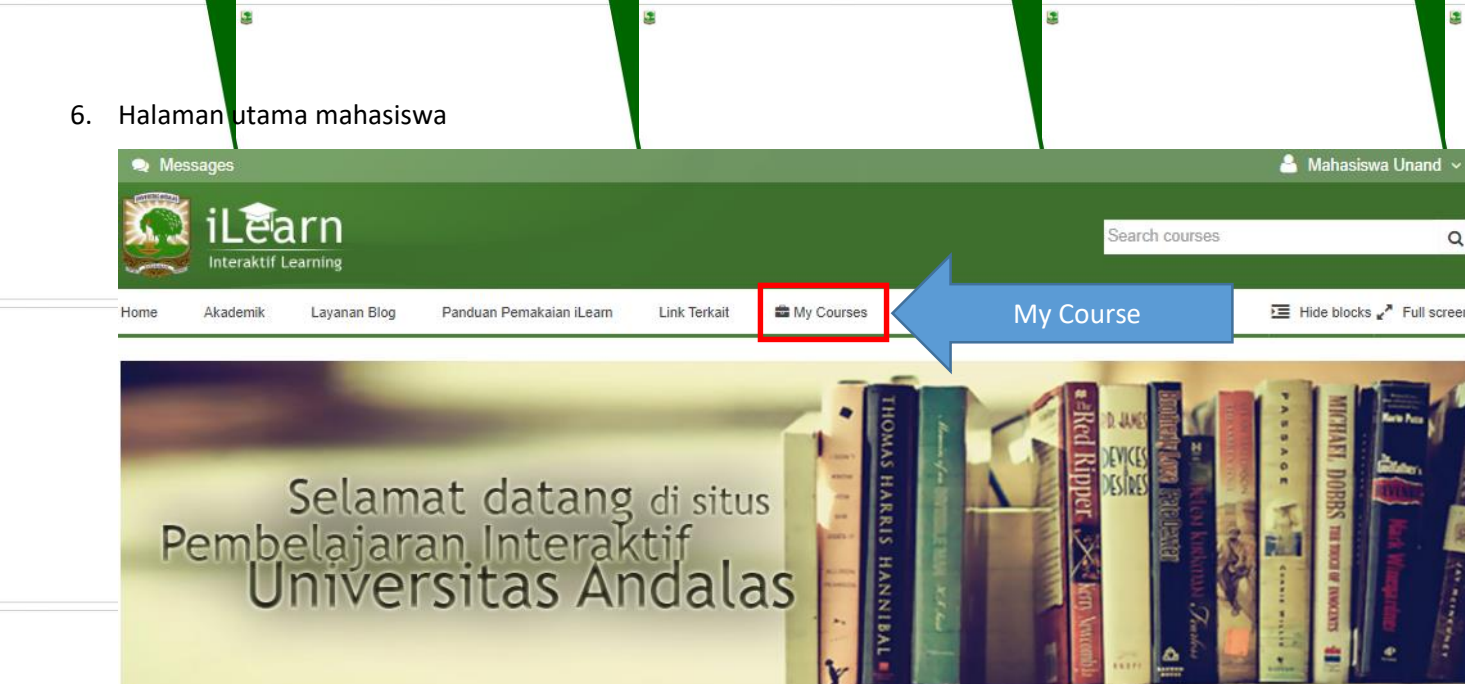

## Informasi

Ini adalah halaman latihan/workshop iLearn Universitas Andalas. Pengguna bisa memakai username yang disampaikan oleh instruktur, atau menggunakan username dan password yang biasa digunakan untuk akses ke halaman Portal Akademik Universitas Andalas. Setiap pengguna baru, akan diminta mengaktifkan username nya terlebih dahulu dengan melengkapi profil pengguna.

Tautan untuk membuat jadwal pertemuan daring pada Skype for Business http://sched.lync.com/.

Untuk informasi lebih lanjut, silahkan hubungi tim LPTIK Universitas Andalas di halaman http://diskusi.lptik.unand.ac.id.

| 7. | Klik pada ta | b menu My Course untuk meliha    | i daftar matakuliah yang di ikuti |                          |
|----|--------------|----------------------------------|-----------------------------------|--------------------------|
|    | Kalau belu   | n ada matakuliah yang muncul sil | akan menghubungi dosen atau ad    | min multimedia Fakultas. |

8. Masuk kematkuliah yang di ikuti.

Untuk masuk ke matuliah ada 2 cara

- a. Secara manual, di enroll oleh dosen atau admin fakultas.
  - Bagi yang mahasiswa yang di enrol secara manual, maka matakuliahnya lansung muncul di daftar My Cours
- b. Self-enrolments, masuk dengan menggunakan kata kunci yang di berikan oleh dosen atau admin fakultas.

Untuk mahasiswa yang enroll atau masuk ke matakuliah secara self-enroltments, masuk dengan langkah berikut:

- Pilih fakultas di kategori matakuliah

Tautan untuk membuat jadwal pertemuan daring pada Skype for Business http://sched.lync.com/. Untuk informasi lebih lanjut, silahkan hubungi tim LPTIK Universitas Andalas di halaman http://diskusi.lptik.unand.ac.id.

| Navigation 🖂                                                                                                    | Course categories                                                                           |                            |
|----------------------------------------------------------------------------------------------------|---------------------------------------------------------------------------------------------|----------------------------|
| My home     My site pages     My profile     My courses                                                                            | Lembaga (3)  Workshop Ramadhan (2)  Fakultas Pertanian                                      | Matal Kolojana Basyo       |
| My courses                                                                                                    | <ul> <li>Fakultas Kedokteran</li> <li>Fakultas Hukum</li> </ul>                             | 3                          |
| <ul> <li>Panduan</li> <li>Workshop Ramadhan 2 - Analisis</li> <li>Soal/Jawaban</li> <li>Workshop Ramadhan 1 - Mengelola</li> </ul> | ▷ Fakultas Matematika dan Ilmu Pengetahuan Alam                                             |                            |
| All courses                                                                                                    | Fakultas Peternakan                                                                         | - Hatal Kolojana Banya     |
| Administration  My profile settings                                                                                                | <ul> <li>▷ Fakultas Ilmu Budaya</li> <li>▷ Fakultas Ilmu Sosial dan Ilmu Politik</li> </ul> | æ                          |
|                                                                                                    | <ul> <li>Fakultas Teknik</li> <li>Fakultas Farmasi</li> </ul>                               |                            |
| a birdə kirdçişənə kanşır                                                                                                    | Fakultas Teknologi Pertanian                                                                | a Bancala Tendropona Banya |
| 3                                                                                                    | 3 S S                                                                                       | 13                         |
|                                                                                                    |                                                                                             |                            |
|                                                                                                    |                                                                                             |                            |

.

| - Plih matakuliah                                                         |                                            |                       | 🜲 Mahasiswa Unand 🗸         |                          |
|---------------------------------------------------------------------------|--------------------------------------------|-----------------------|-----------------------------|--------------------------|
| il Parn                                                                   |                                            | Sourch                |                             |                          |
| Interaktif Learning                                                       |                                            | Jeardi                |                             | - Untuk Kedinjaan Banysa |
| Home Akademik Layanan Blog                                                | Panduan Pemakaian iLearn Link Terkait 🖬 My | / Courses             | E Hide blocks 2 Full screen | 8                        |
| Courses Lembaga                                                           |                                            |                       |                             |                          |
| Navigation 🗆                                                              | Lambaga                                    | Course categories:    |                             | 1                        |
| Home                                                                      | сепиада                                    | Querch aurora         |                             |                          |
| Site pages     My profile                                                 |                                            | Search courses        |                             |                          |
| My courses     Courses                                                    |                                            |                       | ✓ Collapse all              | Untuk Kedjajaan Bangsa   |
| <ul><li>✓ Lembaga</li><li>♦ Workshop Ramadhan</li></ul>                   | Workshop Ramadhan                          |                       |                             |                          |
| <ul> <li>▶ PiL</li> <li>▶ LPTIK2</li> </ul>                               | Panduan                                    |                       |                             |                          |
| ■ fitur<br>▶ Fakultas Pertanian                                           | Teacher: Course Creator                    |                       |                             |                          |
| Fakultas Kedokteran     Fakultas Hukum     Fakultas Hukum                 | Pelatihan iLearn Intensif                  |                       |                             |                          |
| Pengetahuan Alam     Pengetahuan Alam     Fakultas Ekonomi                |                                            |                       | 1 F                         | - Untuk Sedjajaan Bangra |
| <ul> <li>▶ Fakultas Peternakan</li> <li>▶ Fakultas Ilmu Budaya</li> </ul> | V Feature iLearn                           |                       | Ĩ+                          | -                        |
| Fakultas limu Sosial dan limu<br>Politik                                  |                                            |                       | 6                           |                          |
| <ul> <li>Fakultas Teknik</li> <li>Fakultas Farmasi</li> </ul>             |                                            |                       |                             | 1                        |
| 25 Fakultas Teknologi Pertanian                                           |                                            |                       |                             |                          |
| latris kolajaan Banga                                                     | Merak kalagian Kanya                       | Untuk Kedigiaan kanya | Untek Xedujaan Banga        | Untuk Kathabaan Banasa   |
| \$                                                                        | 8                                          | 8                     | 8                           | 3                        |
|                                                                           |                                            |                       |                             |                          |
|                                                                           |                                            |                       |                             |                          |
|                                                                           |                                            |                       |                             |                          |
|                                                                           |                                            |                       |                             |                          |

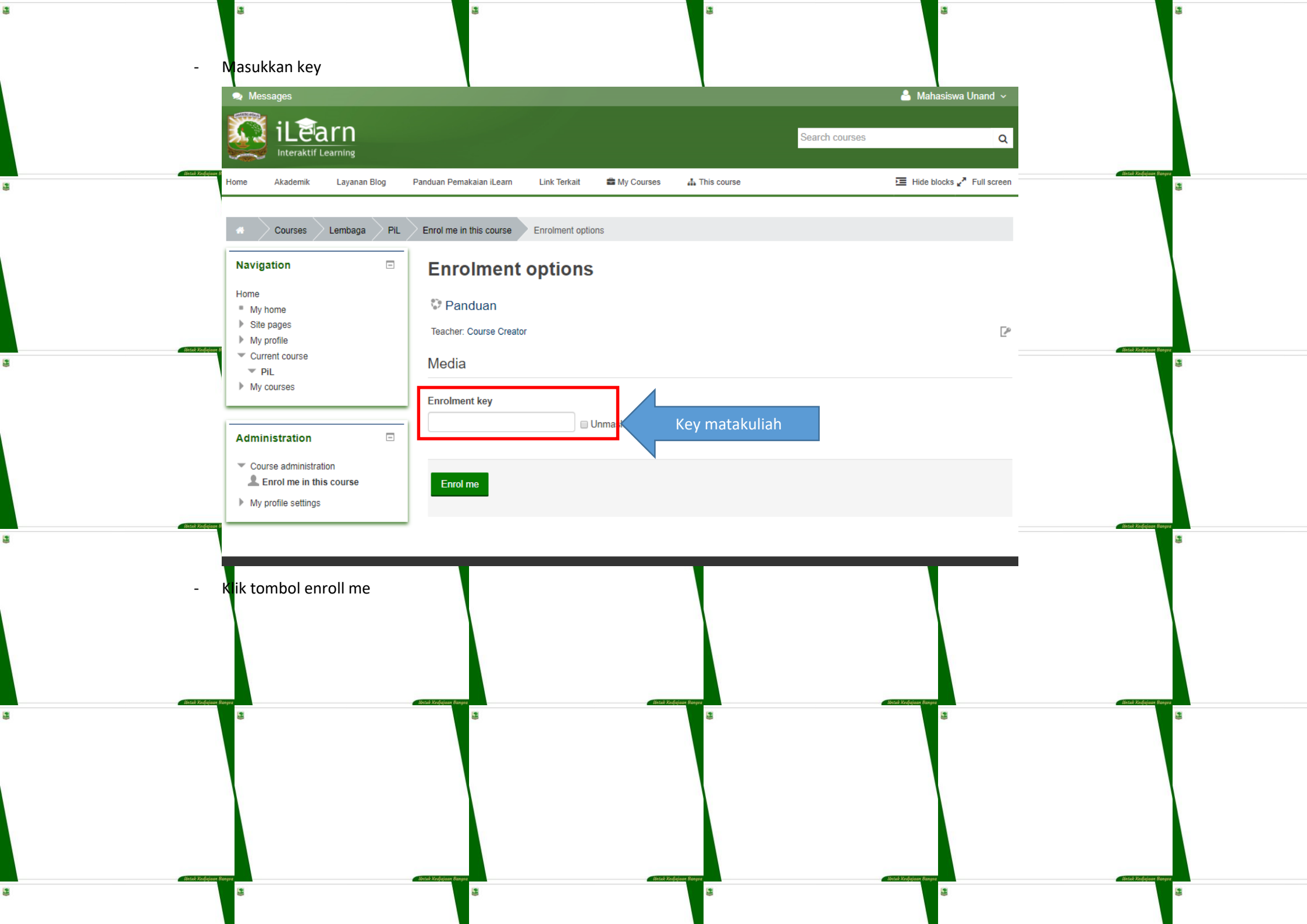

| <b>*</b><br>9.                                                                  | a<br>Halam matakuliah mahasisw                                                                                                    | a a                                                                 | 3                 | 8                                                                   |                          | 3 |
|---------------------------------------------------------------------------------|----------------------------------------------------------------------------------------------------|---------------------------------------------------------------------|-------------------|---------------------------------------------------------------------|--------------------------|---|
|                                                                                 | Messages     ilearn     Interaktif Learning                                                                                                |                                                                     | Search courses    | 🐣 Mahasiswa Unand 🗸                                                 | Tabah Kadapan Banya      |   |
| ع<br>ا                                                                          | Home Akademik Layanan Blog F My courses Lembaga PiL Search forums Go                                                                       | Panduan Pemakaian iLearn Link Terkait 🚔 My Cours                    | ses 👫 This course | Hide blocks x <sup>*</sup> Full screen Your progress <sup>(*)</sup> |                          | 3 |
| 3                                                                               | Advanced search ⑦ Latest news (No news has been posted yet)                                                                                | 17 July - 23 July<br>panduan panduan ilearn manager dan course crea | ıtor              |                                                                     | a Betad Kudojan Bangra   | 3 |
| 3                                                                               | Upcoming events There are no upcoming events Go to calendar New event                                                                      | 24 July - 30 July<br>Attendance<br>31 July - 6 August               |                   |                                                                     | a lintal Vediçiyan Rasya | g |
|                                                                                 | Recent activity<br>Activity since Monday, 27 July 2020,<br>10:38 AM<br>Full report of recent activity<br>Nothing new since your last login | 7 August - 13 August<br>14 August - 20 August                       |                   |                                                                     |                          |   |
| 3                                                                               | Cred: 3 October: Roya                                                                                                    |                                                                     |                   | Entrál Krádjávar Barger                                             | Antei Kolydaw Razya      | 3 |
| ی<br>بر<br>بر<br>بر<br>بر<br>بر<br>بر<br>بر<br>بر<br>بر<br>بر<br>بر<br>بر<br>بر | Recent activity<br>Activity since Monday, 27 July 2020,<br>10:38 AM<br>Full report of recent activity<br>Nothing new since your last login | 31 July - 6 August<br>7 August - 13 August<br>14 August - 20 August | SELAMAT BELAJAR   | Attal Sciegos Rays                                                  | Brain Rocket             | 3 |